[ANEXO B]

Pasos para la instalación del servidor web Apache2triad

## Pasos para la instalación del servidor web Apache2triad

1.-Una vez descargado el Apache2triad 1.5.4\*, se debe tomar en cuenta no tener otros programas abiertos, para no tener conflictos con la instalación. Por defecto la carpeta de instalación es C:\Apache2triad.

2.- Durante el proceso de instalación el sistema solicita que se ingrese una contraseña de al menos 8 caracteres para continuar con la instalación, puede ser numérica, o alfanumérica. Ésta contraseña es importante recordarla, ya que será necesaria para ingresar a otras aplicaciones.

4.- Cerca del final de la instalación, aparece una ventana en DOS donde el sistema solicita el ingreso de una contraseña de administración, allí se ingresa la misma que se escribió para al inicio de la instalación, luego se presiona enter. Esto último esto es muy importante, ya que al momento de escribir la contraseña, no se podrá visualizar lo que se escribe.

5.- Al finalizar la instalación se debe reiniciar el equipo.

6.- Una vez reiniciado el equipo, se debe ingresar en el navegador web y posteriormente escribir en la barra de direcciones lo siguiente: localhost.

Allí el sistema redirecciona automáticamente al servidor web instalado, visualizándose todas las carpetas web de utilidades del servidor que por defecto muestra las siguientes:

- phpsftpg: Administrador de interfaz web para las carpetas de archivos web.

- Phpxmail: Administrador de interfaz web para crear cuentas de correo.

phpmyadmin: Administrador de interfaz web para las bases de datos.

- uebimiau: Administrador de interfaz web para manejar cuentas de correo como hotmail, yahoo, gmail, entre otras, pero a nivel local.

\* Para instalar el servidor Apache Consultar artículo publicado por SÁNCHEZ M., Carlos.